## Руководство пользователя по интеграции NV GPRS Server FULL и ПО PCN 6

- 1. Скачать и установить <u>PCN 6</u>. Все настройки оставить по умолчанию Мониторинговое программное обеспечение и сопутствующие программы
  - GEO.RITM программное обеспечение для мониторинга транспорта и охраны недвижимости
  - 🖗 Ritm Guard Android-приложение для групп быстрого реагирования
  - в RITM.LINK бесплатное серверное ПО для подключения охранного оборудования компании «Ритм» к любой пультовой программе
  - РСК6 пультовое программное обеспечение для мониторинга объектов недвижимости
    - Программы
      - PCN6 пультовое ПО для мониторинга стационарных объектов. Версия 6.3.0.704 (20.5 MB)
      - История изменений PCN6 (17.2 Кб)
- 2. Скачать и установить <u>NV GPRS Server FULL</u>
- 3. В папке с установленным NV GPRS Server FULL (например C:\Program Files\NV GPRS Server) открыть файл «nvgprsd.conf» с помощью блокнота и выставить следующие параметры строк:

receiver\_number=1 receiver\_type=Surgard com\_port=COM7 connection\_type=COM com\_baud\_rate=1200 com\_ack\_timeout=1

## Сохранить и закрыть файл.

4. Запустить NV GPRS Server FULL "nvgprsd4.exe"

| VV GPRS Server 4.0.6                                                                                        | 0 (осталось 59 дн.)                                                          |                                                                                                    |
|----------------------------------------------------------------------------------------------------|------------------------------------------------------------------------------|----------------------------------------------------------------------------------------------------|
| <u>Ф</u> айл <u>У</u> правление службой                                                                     | Инструменты Помощь                                                           |                                                                                                    |
| <ul> <li>Приём отчётов</li> <li>21хх&lt;</li> <li>87хх</li> <li>Порт</li> <li>Порт</li> <li>5001</li> </ul> | Передача отчётов<br>ТСР/IР СОМ-порт<br>Соединение через СОМ-порт             | Настройки программы<br>Ивтозапуск                                                                  |
|                                                                                                    | Порт<br>СОМ7 ✓<br>Скорость соединения<br>1200 ✓<br>Время ожидания аск<br>5 ✓ | <ul> <li>Подробный лог</li> <li>Ротация логов</li> <li>Антиспам</li> <li>Аутентификация</li> </ul> |
|                                                                                                    | Тип приёмника<br>Surgard                                                     |                                                                                                    |
| Таймаут контроля связи<br>15                                                                                | Номер приёмника<br>1  Сердцебиение                                           | Свернуть в трей Закрыть окно                                                                       |
|                                                                                                    | Сердцебиение                                                                 | Закрыть окно                                                                                       |

- 5. Запустить «Сервер InetServer».
- 6. В строке «Входящий DSC Surgard» нажать правой клавишей мыши и выбрать порт COM7. Выставить скорость «1200». Нажать «Применить настройки».

| 🔁 Настройки                                               |     | Включить                        |          |            |          |             |
|-----------------------------------------------------------|-----|---------------------------------|----------|------------|----------|-------------|
| 🚍 🚰 Потоки СОМ                                            |     |                                 |          |            |          |             |
| — 🧰 Эмулятор DSC Surgard                                  |     | COM DODT                        | COM7     | 7          | <b>~</b> |             |
|                                                           |     |                                 |          |            |          |             |
| — 🫅 Преобразователь DSC Surgard                           |     | Скорость (бит/с)                | 19200    | D -        | ~        |             |
| Входящий - DSC Surgard (мониторинговая станция "Контакт") |     | Биты данных                     | 8        |            | ~        |             |
| Входящий - CSD Контакт (прямое цифровое через модем)      |     | Четность                        | нет      |            | ~        |             |
| — 🧰 Эмулятор объекта CSD-Контакт                          |     | Стоповые биты                   | 1        |            | ~        |             |
| Входящий - Барс                                           |     |                                 | <u> </u> |            |          |             |
|                                                           | l à |                                 |          |            |          |             |
| — 🧰 Исходящий - SMS-оповещение                            |     |                                 |          |            |          |             |
| — 🧰 Эмулятор NG                                           |     | 🗹 Контролировать работу станции |          |            |          |             |
| — 🫅 Исходящий - DSC Surgard                               |     | Таймаут контроло                | стрын    | MM CORN    |          | 300         |
| — 🧰 Входящий - SMS Контакт                                |     | тайнаут контроля                | станц    | nn, conj   | пды      | 500         |
| — 🫅 Входящий - RS-485 Контакт                             |     | Период оповеще                  | ния не   | исправн    | юсти     | 60          |
| — 🧰 Эмулятор Андромеда C-Nord                             |     |                                 | стани    | (FIFI) CEN | унды     |             |
| 🛁 Исходящий - C-Nord CMS-420                              |     |                                 |          |            |          |             |
| Исходящий - Pyronix EXP                                   | 1   | По умолчанию                    |          | Примен     | ить н    | астройки    |
|                                                           |     | no ynoriadinio                  |          | - ipinion  |          | ac i ponici |

- 7. Открыть PCN6. По умолчанию имя пользователя «root», пароль «masterkey». Создать карточку объекта «Администрирование Охраняемые объекты Добавить».
- 8. «Уникальный номер для идентификации объекта» = номер передатчика NV

| Добавление нового                          | объекта 🔀                                                                                                    |
|--------------------------------------------|----------------------------------------------------------------------------------------------------|
| Введите уникальный<br>номер должен соответ | номер для идентификации объекта, данный<br>ствовать Account коду, прошитому в охранной<br>панели на объекте: |
|                                            | 0201                                                                                                    |
|                                            | ОК Отмена                                                                                                    |

9. После создания объекта в строке с объектом найти колонку «Обслуживается» и, нажав правую кнопку мыши, выбрать пункт «Да».

| опировать карточку Копировать собственнико |                     | бственников   |           |       |      |
|--------------------------------------------|---------------------|---------------|-----------|-------|------|
| ремя Соединения                            | Время контроля      | Обслуживается | Авто-Тест | Опрос | F.Ko |
|                                            | 06.09.2016 18:23:47 | Дa            |           |       |      |

10. Настройка завершена